วิทยาลัยพยาบาล บรมราชชนนี้ กรุงเทพ คณะพยาบาลศาสตร์ สถาบันพระบรมราชชนก

มกราคม 2568

# คู่มือการใช้งาน ระบบจองห้อง Room reservation

ฉบับย่อ

201

อปกรณ์

คาร: อาคาร 3

(1) ผู้ดูแล 3-202

อาคาร: อาคาร 3

อุปกรณ์

เ มัดูแล **3-203** อาคาร: อาคาร 3

อุปกรณ์

ี **[** ผู้ดูเ

ชัยวัฒน์ บุญฤทธิ์ นักวิชาการคอมพิวเตอร์

#### ้วิทยาลัยพยาบาล บรมราชชนนี กรุงเทพ คณะพยาบาลศาสตร์ สถาบันพระบรมราชชนก

### ระบบจองห้อง (หน้าหลัก)

การเข้าถึง

website: http://app.bcn.ac.th/bcnbroomreservation

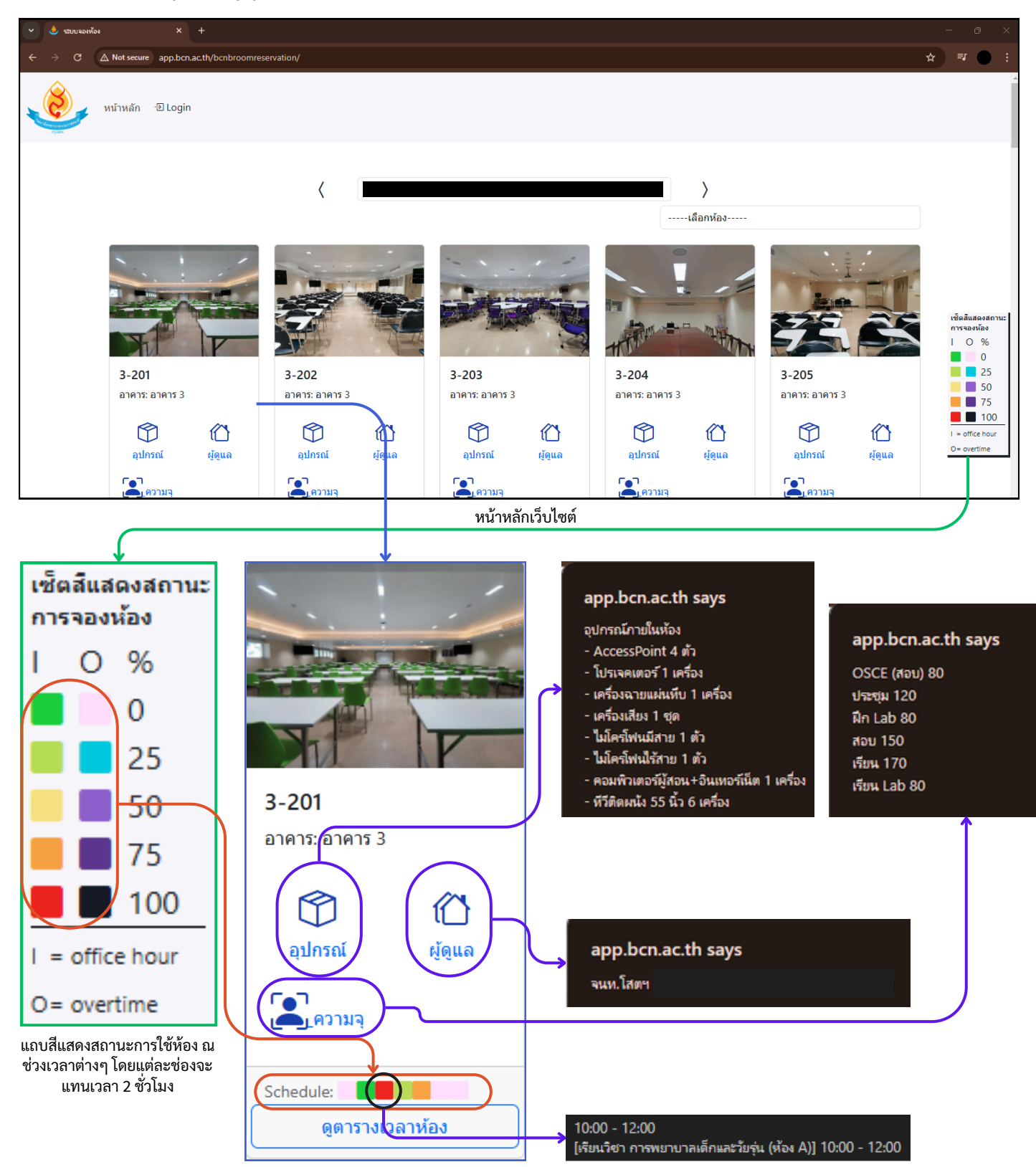

ข้อมูลรายละเอียดเกี่ยวกับห้องและการใช้งาน

#### วิทยาลัยพยาบาล บรมราชชนนี กรุงเทพ คณะพยาบาลศาสตร์ สถาบันพระบรมราชชนก ระบบจองห้อง (หน้าหลัก)

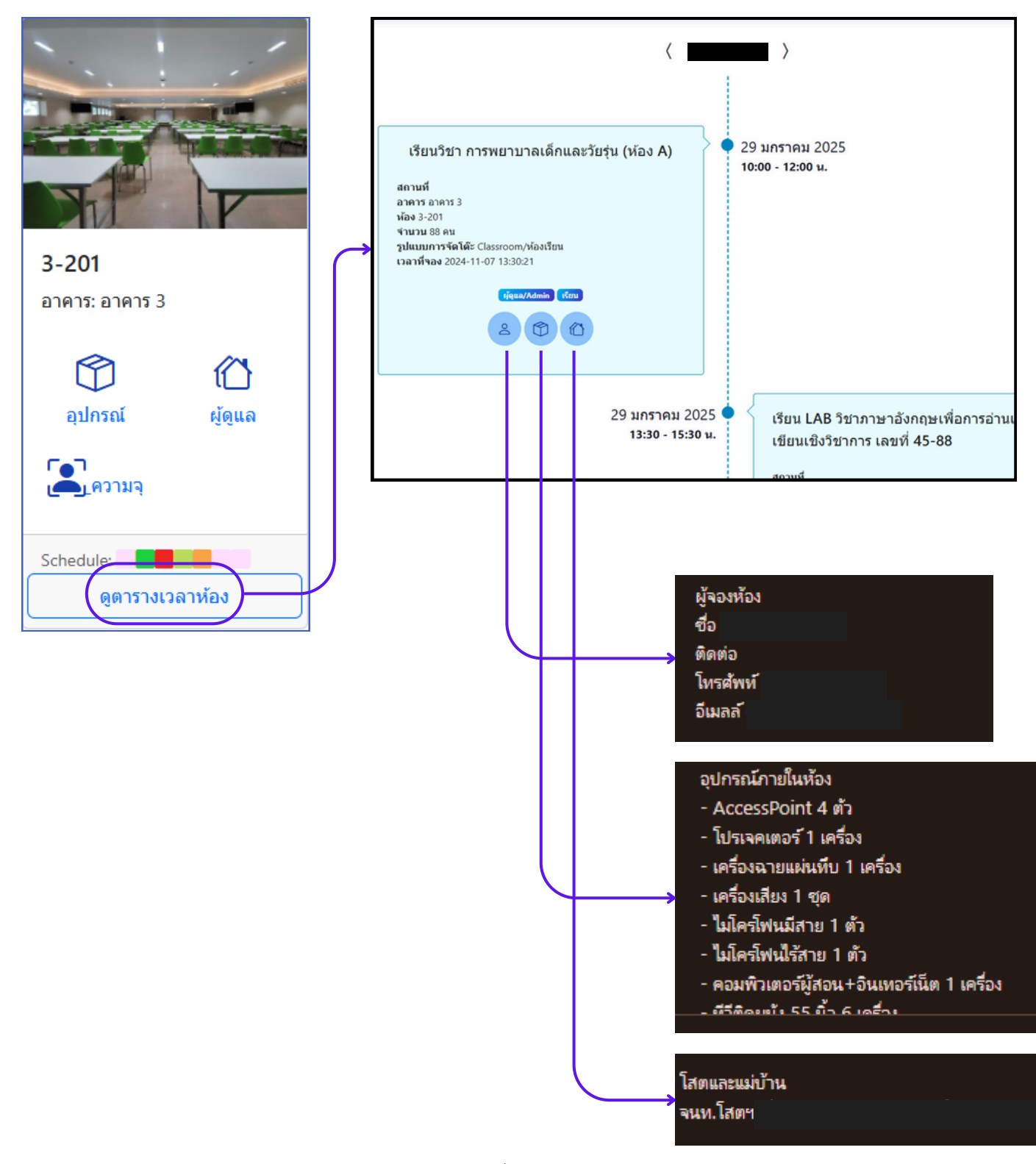

ข้อมูลรายละเอียดเกี่ยวกับห้องและผู้จองห้อง

#### ้วิทยาลัยพยาบาล บรมราชชนนี กรุงเทพ คณะพยาบาลศาสตร์ สถาบันพระบรมราชชนก

## เปิดบัญชีผู้ใช้ใหม่

※ สำหรับผู้ใช้งานครั้งแรก ให้ผู้ใช้ติดต่อลงทะเบียนกับทางวิทยาลัยเพื่อรับ email @bcn หรือ @pi เสียก่อน โดยระบบจะรองรับแค่ email 2 ตัวนี้เท่านั้น

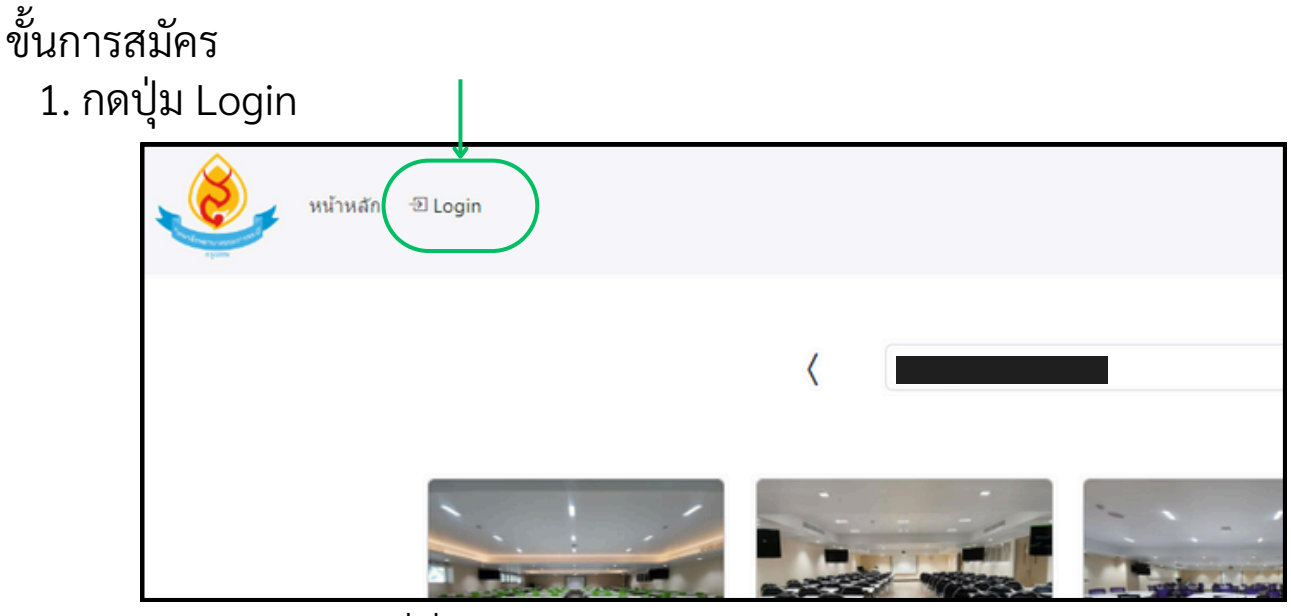

2. เลือก "ลงทะเบียนที่นี่"

|                                                | เข้าสู่บัญชีของคุณ                                                                                |  |  |
|------------------------------------------------|---------------------------------------------------------------------------------------------------|--|--|
| The state                                      | อีเมลล์                                                                                           |  |  |
| <b>สนย์การเรียนรู้</b><br>หมายมายมายยนจักระมาท |                                                                                                   |  |  |
|                                                | รหัสผ่าน                                                                                          |  |  |
| E LEEL E LEEL                                  |                                                                                                   |  |  |
|                                                | เข้าสู่ระบบ                                                                                       |  |  |
|                                                | <u>ลืมรทัสผ่าน?(อยู่ระหว่างดำเนินการ)</u><br>ไม่มีบัญชีผู้ใช้งานใช่ไหมว <u>ี ลงทะเบียนที่นี</u> ่ |  |  |

 3. ใส่ข้อมูลสำหรับระบุตัวตนพร้อม email ที่ได้รับให้ครบถ้วน
※ ข้อมูลส่วนบุคคล วิทยาลัยจะใช้เพื่อระบุตัวตน และติดต่อกลับกรณีการจองมี ปัญหาเท่านั้น หากข้อมูลมีความผิดปกติ ผู้ดูแลจะมีสิทธิยกเลิกบัญชีผู้ใช้

| ລ                                                                          | งทะเบียน                                                                                                    |        |
|----------------------------------------------------------------------------|----------------------------------------------------------------------------------------------------|--------|
| ชื่อผู้ใช้งาน                                                              |                                                                                                    |        |
| ชื่อ สกุล                                                                  |                                                                                                    |        |
| อีเมลล์                                                                    |                                                                                                    |        |
|                                                                            |                                                                                                    |        |
|                                                                            |                                                                                                    |        |
|                                                                            |                                                                                                    |        |
| รหัสผ่าน                                                                   |                                                                                                    |        |
| รหัสผ่าน<br>6-20 ตัวอักษร a-z,                                             | A-Z,0-9                                                                                                    | *      |
| รหัสผ่าน<br>6-20 ตัวอักษร a-z,<br>โทรศัพท์                                 | A-Z,0-9                                                                                                    | *      |
| รทัสผ่าน<br>6-20 ตัวอักษร a-z,<br>โทรศัพท์<br>0XXXXXXXXX                   | A-Z,0-9                                                                                                    |        |
| รหัสผ่าน<br>6-20 ดัวอักษร a-z,<br>โทรศัพท์<br>0XXXXXXXXX<br>ระดับผู้ใช้งาน | A-Z,0-9<br>อาจารย์/Teacher v                                                                                   | ₩<br>₩ |
| รหัสผ่าน<br>6-20 ตัวอักษร a-z,<br>โทรศัพท์<br>0XXXXXXXX<br>ระดับผู้ใช้งาน  | A-Z,0-9<br>อาจารย์/Teacher ∽<br>อาจารย์/Teacher                                                                |        |
| รทัสผ่าน<br>6-20 ตัวอักษร a-z,<br>โทรศัพท์<br>0XXXXXXXXX<br>ระดับผู้ใช้งาน | A-Z,0-9<br>อาจารย์/Teacher ∽<br><mark>อาจารย์/Teacher</mark><br>เจ้าหน้าที่/Staff                              |        |
| รหัสผ่าน<br>6-20 ดัวอักษร a-z,<br>โทรศัพท์<br>0XXXXXXXX<br>ระดับผู้ใช้งาน  | A-Z,0-9<br>อาจารย์/Teacher ∽<br><mark>อาจารย์/Teacher</mark><br>เจ้าหน้าที/Staff<br>นศ.ปริญญาตรี/Undergraduate |        |

#### วิทยาลัยพยาบาล บรมราชชนนี กรุงเทพ คณะพยาบาลศาสตร์ สถาบันพระบรมราชชนก

### การจองห้อง

※ ผู้ใช้จะต้องทำการ Login ให้เรียบร้อย จึงจะใช้งานฟังก์ชั่นนี้ได้
1. กด icon <u>รูปปากกา</u>ที่ทางมุมขวาล่าง

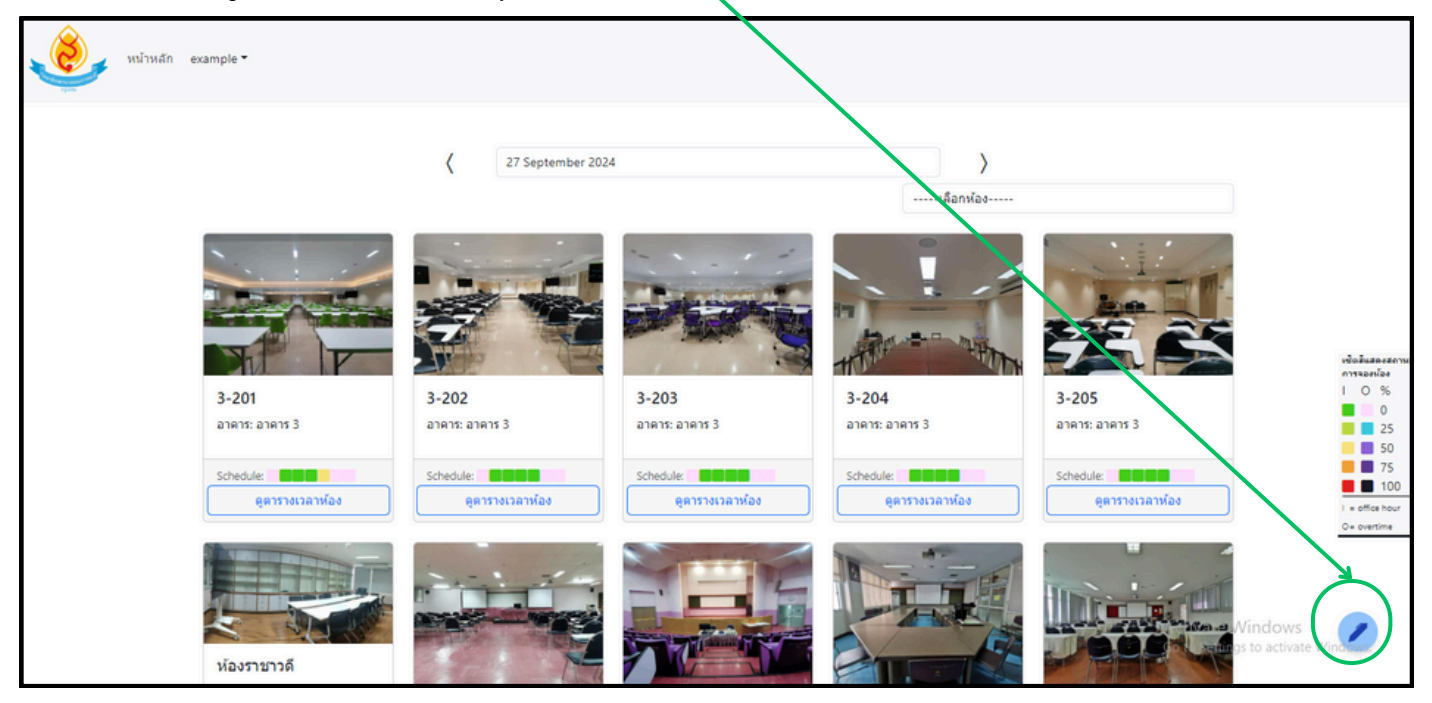

## 2. ใส่ข้อมูลสำหรับการจองห้อง ※ ให้ทำการ<u>เลือก "ห้อง" และ "ประเภทการจองห้อง" ก่อน</u> เพื่อให้ระบบทำการดึง ข้อมูลเบื้องหลัง

| กรุณาเลือกประเภทห้องที่ต้องการจอง |
|-----------------------------------|
|                                   |
|                                   |
|                                   |
|                                   |
|                                   |
|                                   |
|                                   |

#### วิทยาลัยพยาบาล บรมราชชนนี กรุงเทพ คณะพยาบาลศาสตร์ สถาบันพระบรมราชชนก การจองห้อง

3. หลังจากใส่ข้อมูลการจองเรียบร้อยให้กด "ยืนยันการจองห้อง"

| ห้อง                                 | ประเภทการจองห้อง |   |
|--------------------------------------|------------------|---|
| อาคาร 3 3-202                        | เรียน            |   |
| หัวเรื่อง                            |                  |   |
| 101 การปฐมพยาบาลเบื้องดัน First aid  |                  |   |
| รูปแบบการจัด                         | สานวนผู้ใช้      |   |
| Classroom/ห้องเรียน                  | 50               |   |
| รายละเอียด                           |                  |   |
| หุ่นข้อมจำนวน 4 ตัว<br>โด๊ะยาว 1 ตัว | 6                |   |
| วันที                                |                  |   |
| 27-09-2024                           |                  |   |
| เวลา                                 |                  |   |
| 15:30 ~ 16:00 ~                      |                  | ľ |

١

※ หาก<u>ปุ่ม "ยืนยันการจองห้อง" ไม่แสดงตัว</u> ให้ทำการเลือกข้อมูลให้ครบถ้วน
เรียบร้อยเสียก่อน เพราะระบบจะไม่ทำงานหากข้อมูลการเลือกไม่ครบถ้วน
※ ระบบ<u>ไม่สามารถทำการจองเวลาซ้ำ</u>กันได้
※ หากทำการจองไม่ทันเวลา ระบบจะรีเซ็ตการตั้งค่าวันเวลาที่จองทิ้งทันที

## การดู, แก้ไข และยกเลิกรายการที่จอง

※ ผู้ใช้จะต้องทำการ Login ให้เรียบร้อย จึงจะใช้งานฟังก์ชั่นนี้ได้ กดที่ชื่อผู้ใช้และเลือกรายการ "ห้องที่จอง"

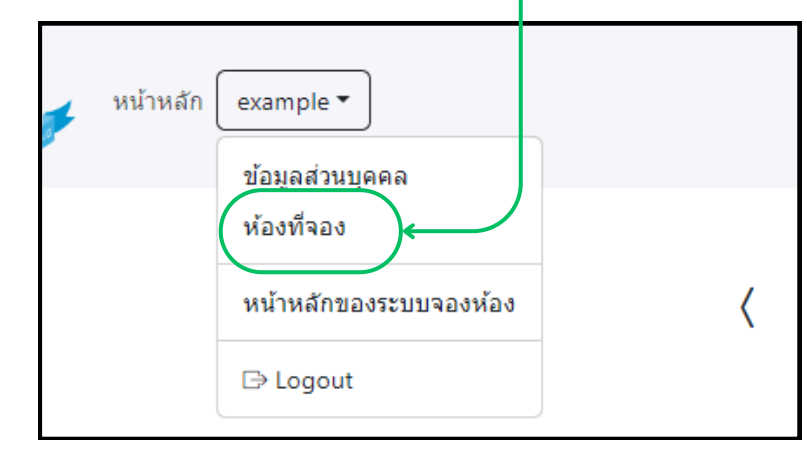

| # | ห้อง                                           | วันเวลา                          | ประเภท                       | จำนวน   | รายละเอียด | ผู้ดงทะเบียน                                    | เวลาลงทะเบียน/แก้ไข            | ด้วเดือก |
|---|------------------------------------------------|----------------------------------|------------------------------|---------|------------|-------------------------------------------------|--------------------------------|----------|
| 0 | ประวัติศาสตร์ของอุปกรณ์การแพทย์<br>โรงการแพทย์ | Mon 30 Sep 2024<br>15:00 - 16:30 | เรียน<br>Classroom/ห้องเรียน | 80/120  |            | ≗ example<br>⊠ example@bcn.ac.th<br>& 000000000 | Mon 30 Sep 2024<br>08:01:05 AM |          |
| 1 | First aid การปฐมพยาบาลเยื่องต้น                | Mon 30 Sep 2024<br>16:00 - 17:00 | เรียน<br>Classroom/ห้องเรียน | 100/160 |            | ≗ example<br>⊠ example@bcn.ac.th<br>⊗ 000000000 | Mon 30 Sep 2024<br>07:59:24 AM | 0        |

การแก้ไข: กด<mark>ปุ่มสีเขียว</mark>ของรายการที่ต้องการแก้ไข การยกเลิก: กด<mark>ปุ่มสีแดง</mark>ของรายการที่ต้องการยกเลิก